# LG와 함께하는 사랑의 다문화학교 맞춤형 AI 진로 프로그램 검사 매뉴얼

## 전체 단계

5. 검사완료

6. 검사 결과보기

- 1. 인증코드 확인(문자와 e-mail) \* 휴대전화 번호가 없는 학생은 부모님 번호로 문자를 발송합니다.
- 2. 홈페이지 접속 및 인증코드 입력 \* 검사와 결과보기 모두 회원가입없이 가능

8. 홈페이지에서 인증코드 입력 후 검사결과 분석표 다운로드 및 확인

- 3. 이름 및 성별 등 정보 입력
- 4. 검사실시 ★ 검사 질문 잘 읽으며 진행

7. 검사완료 즉시, 결과표 및 해석 동영상 시청

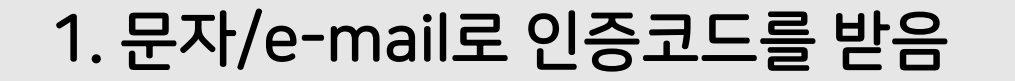

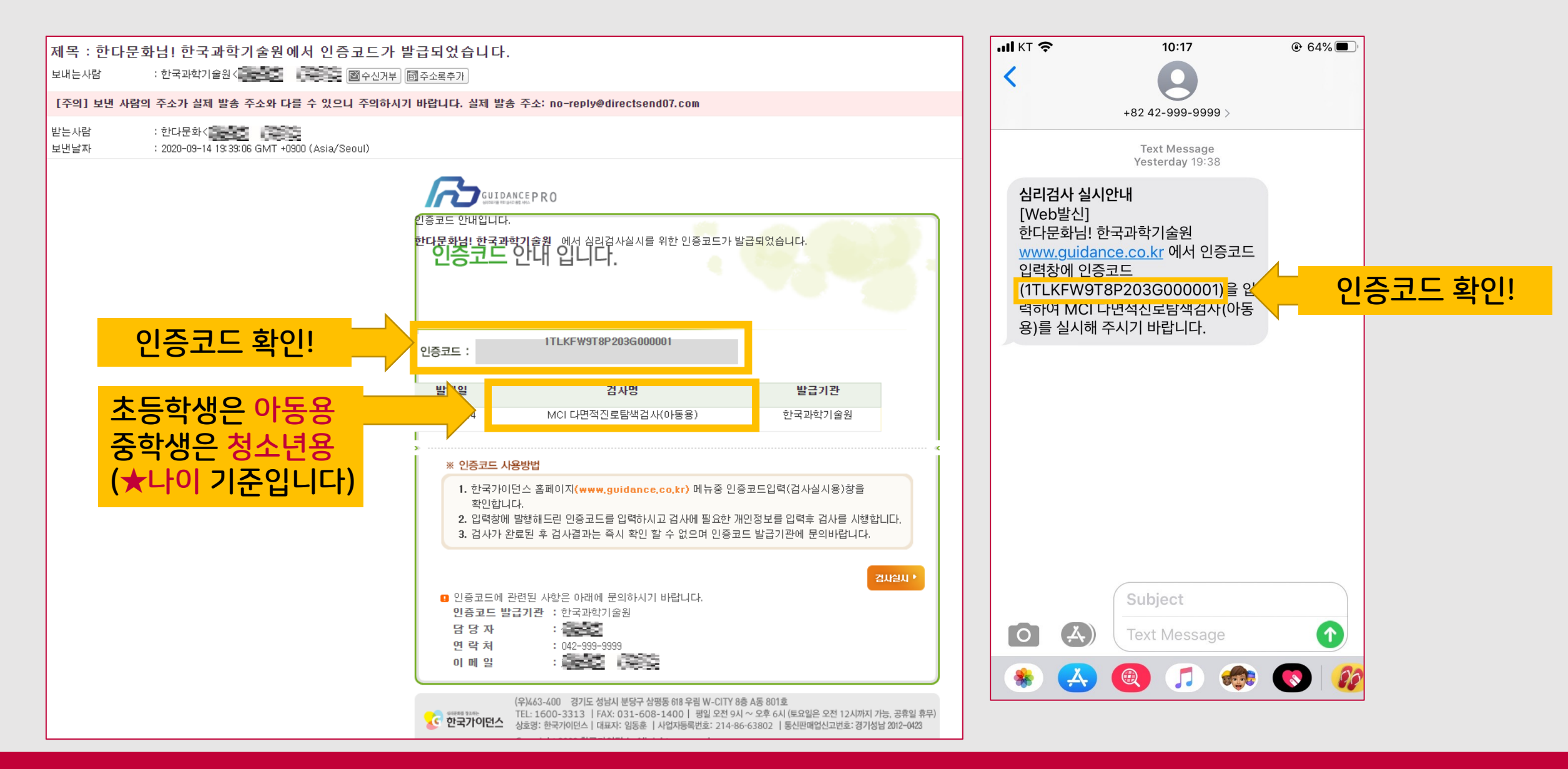

# 2. 한국가이던스 홈페이지에 접속 및 인증코드 입력

## <u>www.guidance.co.kr</u>에 접속

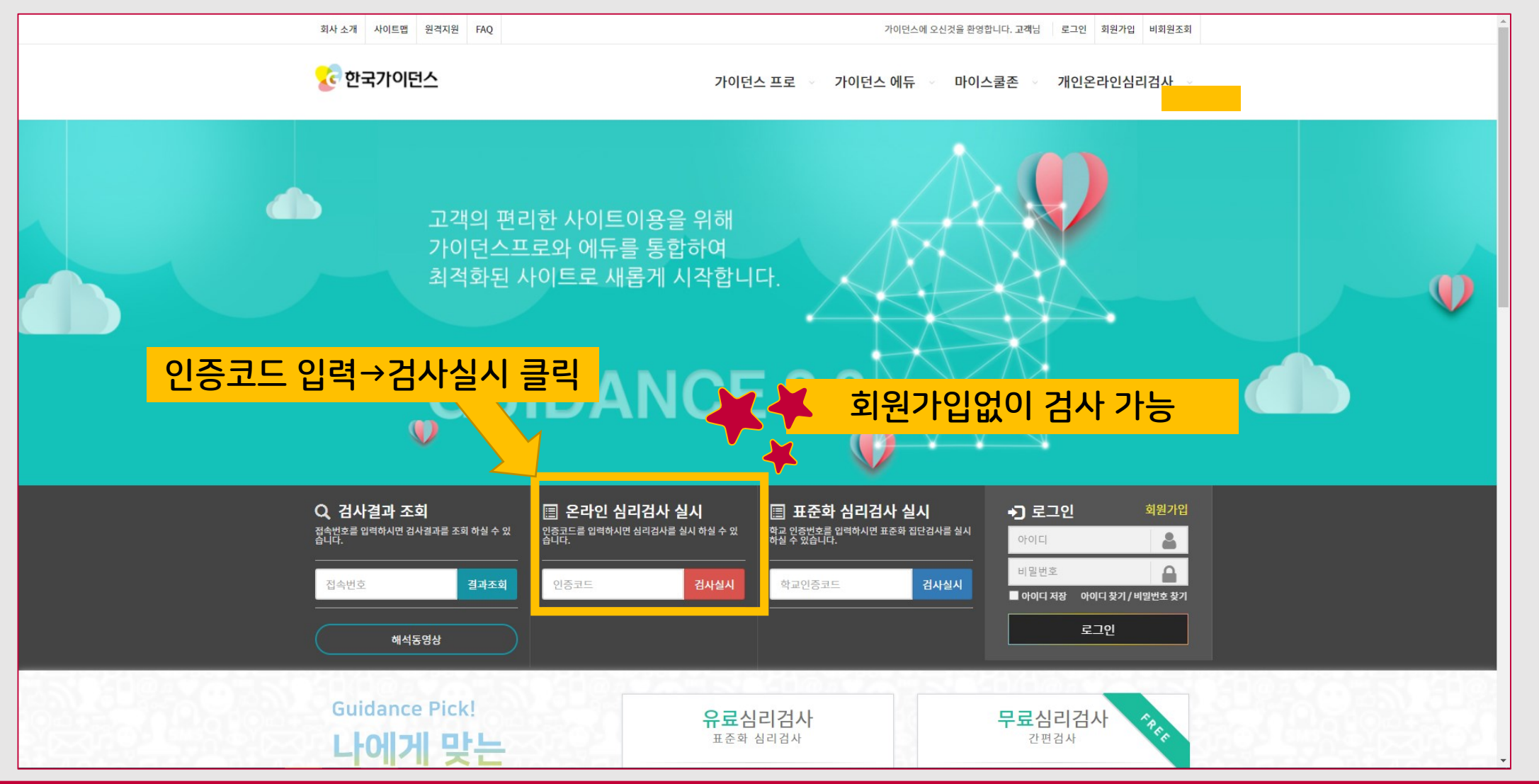

# 2. 한국가이던스 홈페이지에 접속 및 인증코드 입력 www.guidance.co.kr에 접속

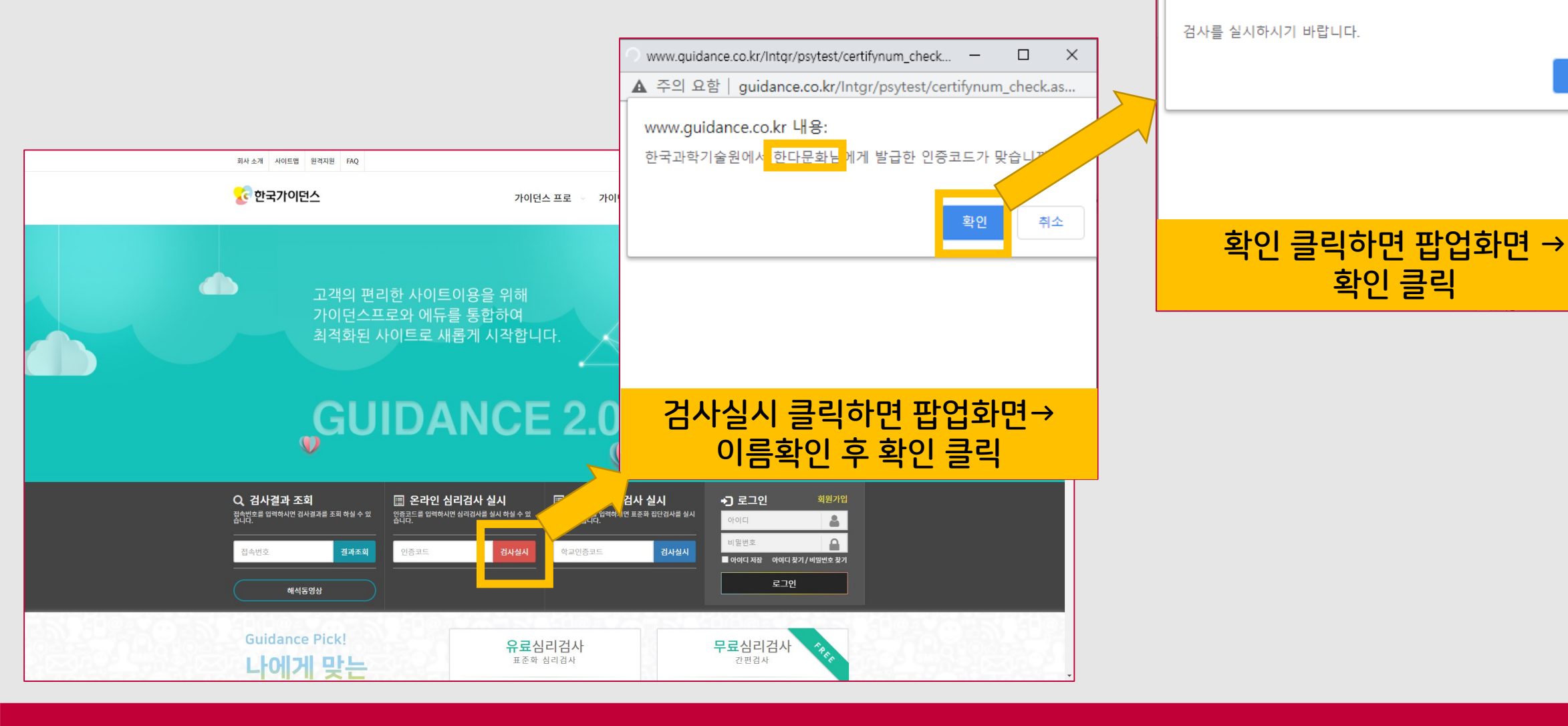

www.guidance.co.kr/Intgr/psytest/certifynum\_check... -

MCI 다면적진로탐색검사(아동용)는 150 문항입니다.

www.guidance.co.kr 내용:

▲ 주의 요함 | guidance.co.kr/Intgr/psytest/certifynum\_check.as...

×

# 3. 검사 전 정보입력

|                                                                                               | ☞MCI 다면적진로탐색검사(초등용)                                                                                                    |                    |                  |
|-----------------------------------------------------------------------------------------------|----------------------------------------------------------------------------------------------------|--------------------|------------------|
| 면검사 유의사항                                                                                      |                                                                                                    |                    |                  |
| 1. 본 검사는 온라인에서 실시할 수<br>2. 정답이 없는 검사이므로 너무 깊<br>3. 인적사항 및 연락처는 결과 처리<br>4. 검사가 완료된 후에는 검사자의 : | 있게 구성되어 있습니다.<br>게 생각하지 말고 한 문항도 빠짐없이 응답하십시오.<br>및 결과통보에 필요한 정보이니 반드시 정확하게 기업해 주십시오.<br>지시가 있을 때까지 조용히 기다려 주십시오.                                                                                                    |                    |                  |
| 검자 정보                                                                                         | "※" 표시항목은                                                                                                    | 피스하다이려             |                  |
| ※ 성명                                                                                          | 한다문화                                                                                                    | 월수양독 입덕            |                  |
| ※ 성별                                                                                          | 이 여자 🔷 남자                                                                                                    |                    |                  |
| ※ 생년월일                                                                                        | 2018 - 12 - 01                                                                                                    |                    |                  |
| 학교명(기관명)                                                                                      | 학년 <b>↓ 반 번호</b> 학교명(기관명)                                                                                                    |                    |                  |
| 그룹                                                                                            |                                                                                                    |                    | 〉 그룹: 자신이 속한 과정명 |
| 이메일주소                                                                                         | 이메일 입력                                                                                                    | на.                | 예) 과학과정, 언어과정    |
| 핸드폰                                                                                           | (10 : 10 · 10 · 10 · 10 · 10 · 10 · 10 ·                                                                                                    |                    |                  |
| ※ 개인정보                                                                                        | 본인은 온라인 심리검사를 실시하기 위하여 다음의 개인정보를 제공하고 활용하는 것에 등의합니다.<br>※ 제공정보 · 이름, 학과, 학빈,성별, 전화번호, 고유 식별번호 등<br>※ 개인정보의 수집 및 이용목적 : 온라인 심리검사 서비스 제공<br>- 심리검사 결과와 해석상담의 정보를 다루는데 있어서 상담전문가의 운리규정을 준수하며, 비밀이 보장됩니다<br>- 수집된 개인정보는 상기 목적 이외의 용도로는 절대 이용되지 않으며 수집 목적이 변경될 경우 사전에 알리고<br>blace.etticol.ut | A<br>F. ▼<br>2 등의플 |                  |
|                                                                                               | * 개인정보활용에 동의하시면 "동의함"을 선택해주십시오 □ <b>동의함</b>                                                                                                    |                    |                  |

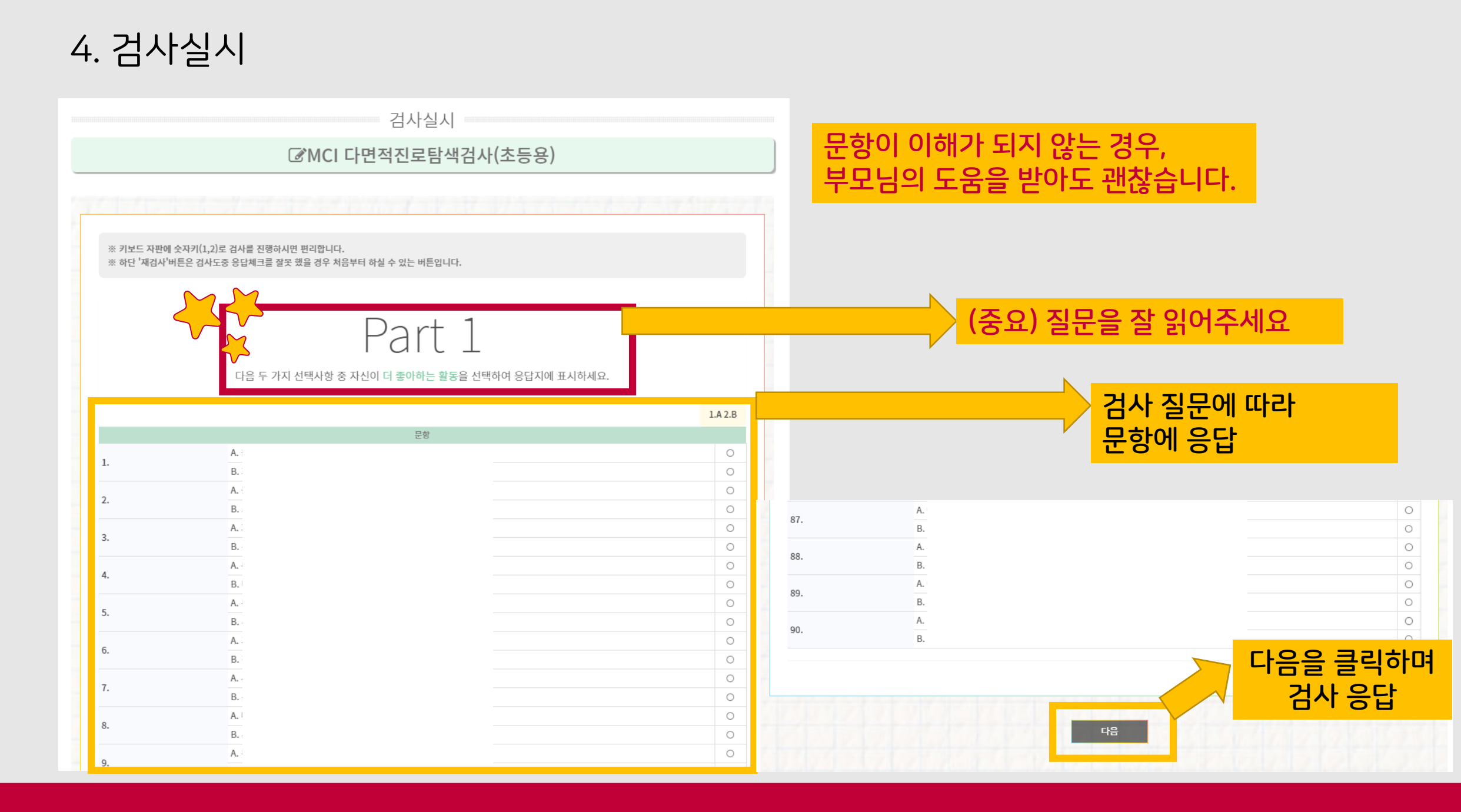

5. 검사완료

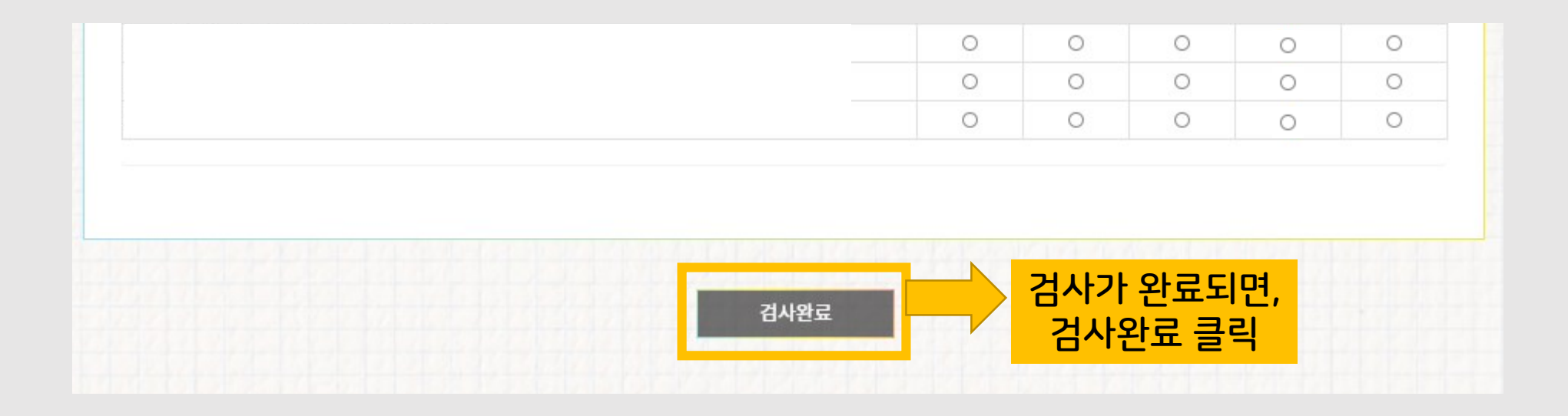

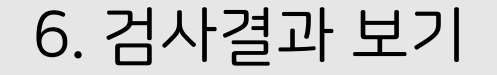

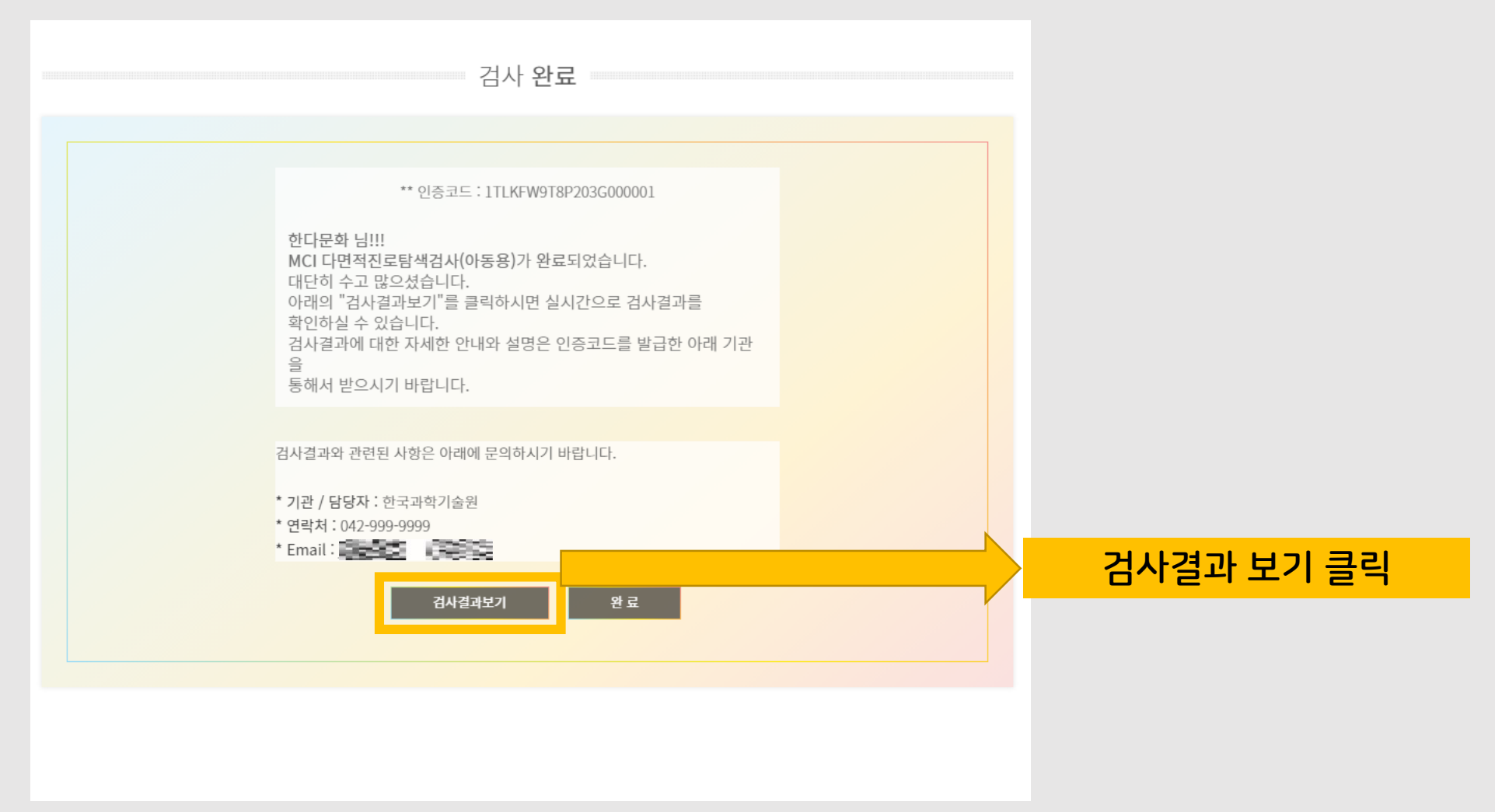

# 7. 검사결과표 & 해석동영상

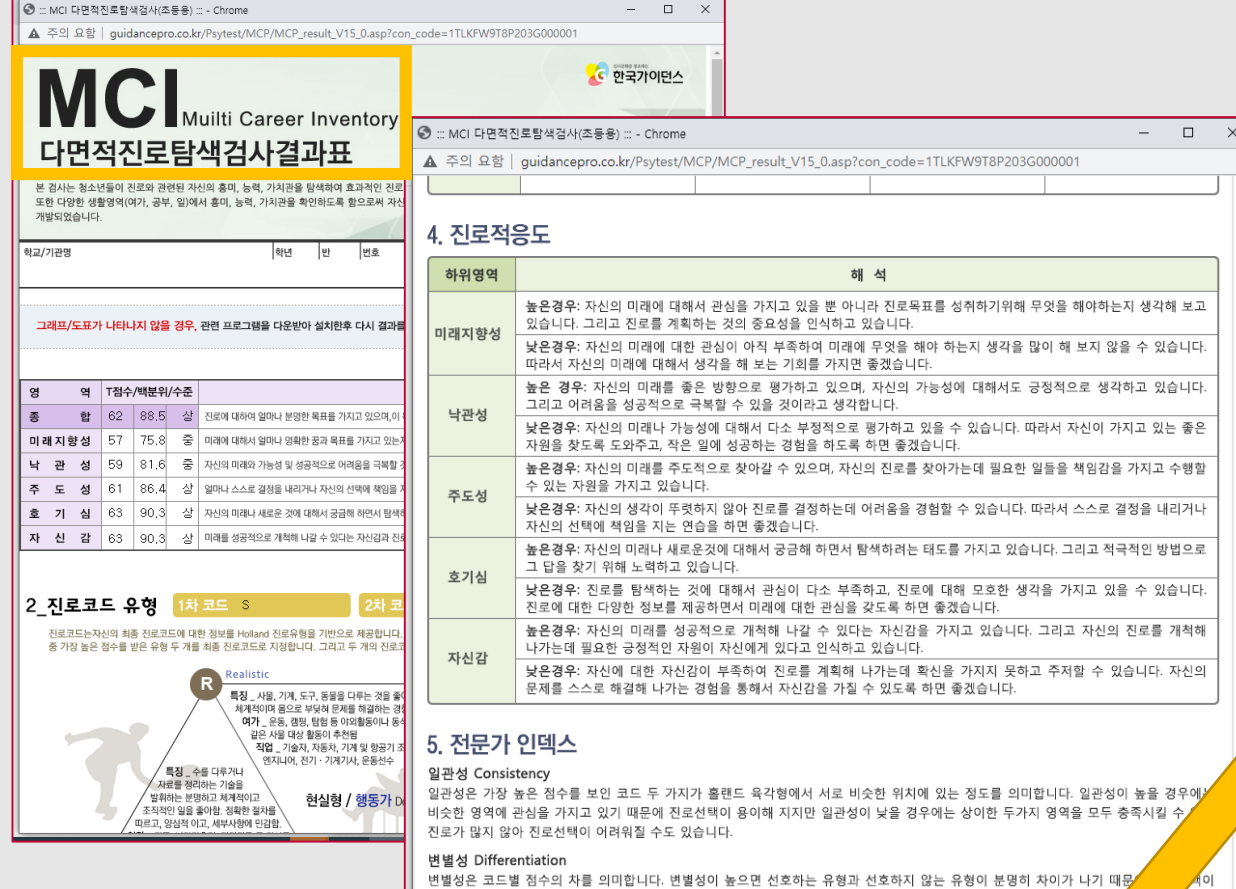

변별성은 코드별 점수의 차를 의미합니다. 변별성이 높으면 선호하는 유형과 선호하지 않는 유형이 분명히 차이가 나기 때문 전체 용이해집니다. 하지만 변별성이 낮으면 선호하는 유형과 선호하지 않는 유형간에 차이가 별로 없기 때문에 진로선택이 물 수도 있습니다.

#### 사회적 바람직성 social desirability

이 척도는 자신을 얼마나 긍정적으로 보이고자 하는지를 측정하는 보조적인 척도입니다. 이 척도의 점수가 70점 이 가 사신을 지나치게 긍정적으로 보이려고 하고 부정적인 부분은 숨기려고 할 가능성이 있습니다. 따라서 이런 경우는에 진로적용도 새보다 높게 나왔을 가능성이 있으므로 해석시 주의를 기울여야 합니다

해석동영상 보기

프린트하기

13 Herrs 4 pr 7.215 'E' 한 한 한 가이면서 하석동영상 보기를 클릭하면 검사결과에 대한 해석을 들을 수 있습니다.

MCI 다면적 진로탐색검사 아동 해석동영상-아동(학생용)

Search

심리문화를 창조하는

Q

1 ■ 0 A SHARE =+ SAVE ...

SUBSCRIBE

YouTube <sup>K</sup>

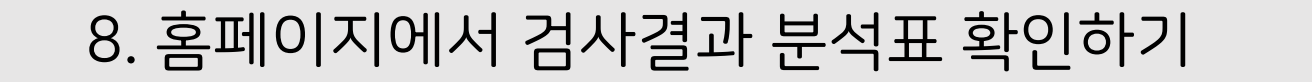

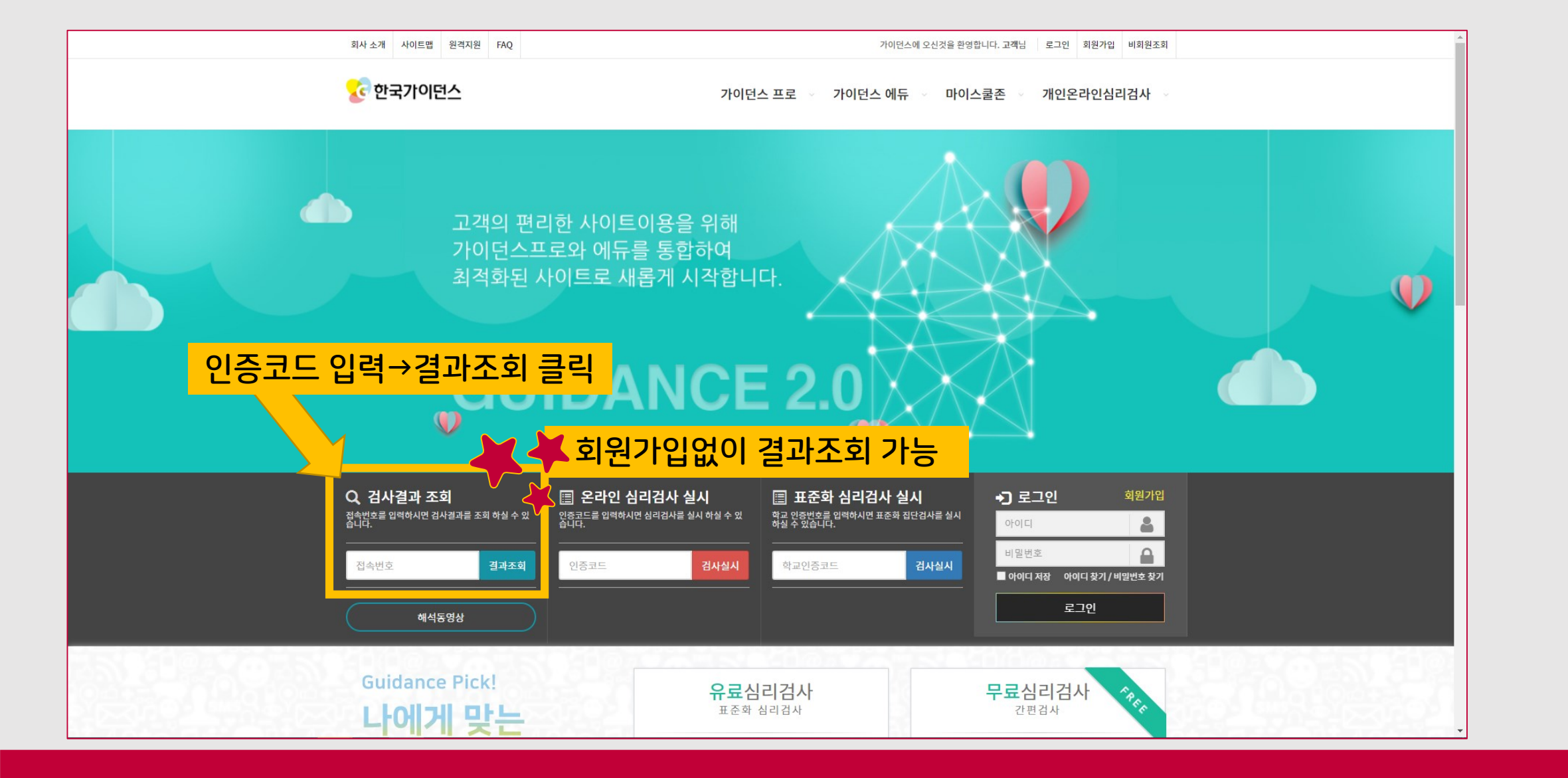

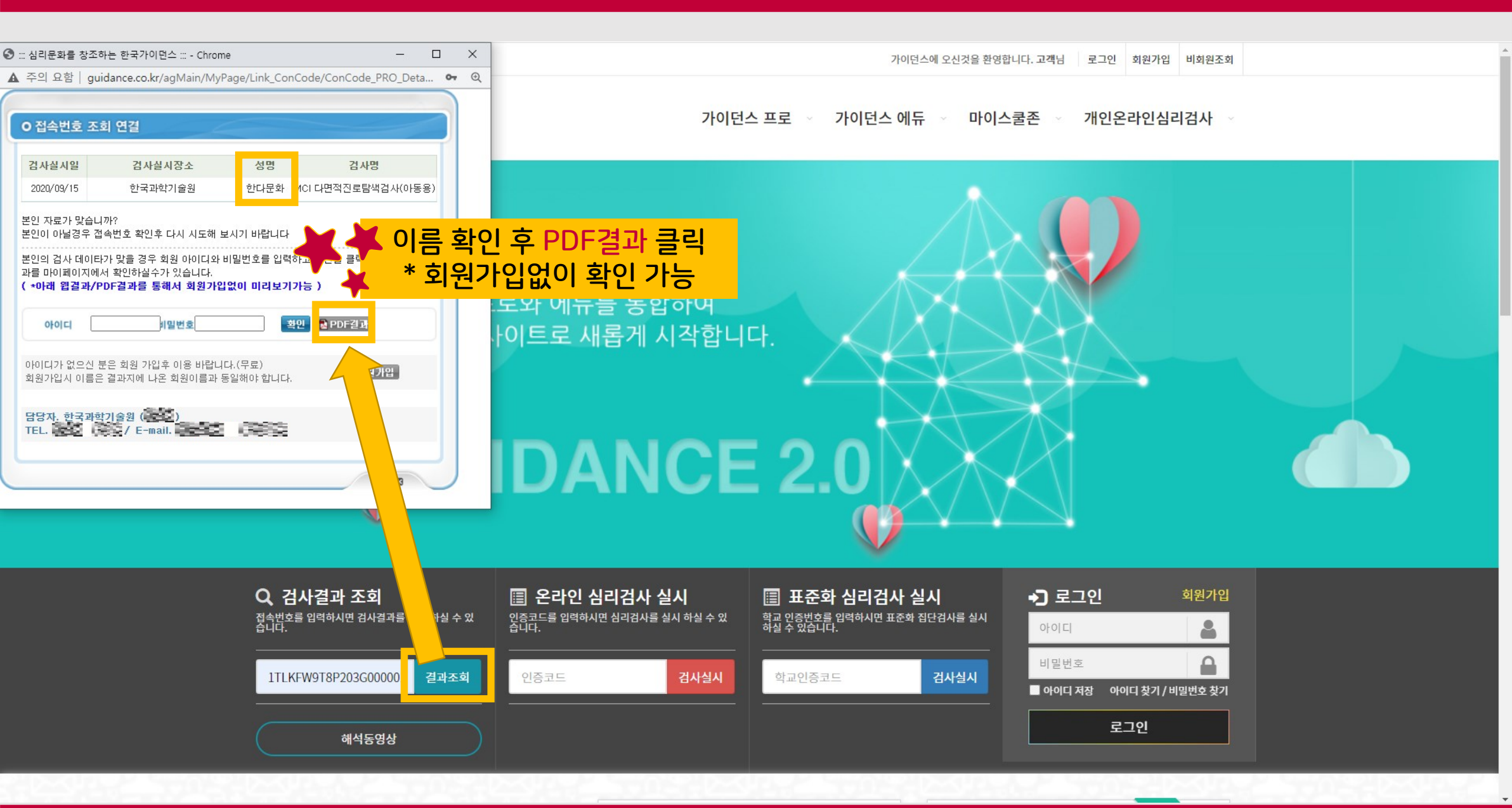

8. 홈페이지에서 검사결과 분석표 확인하기

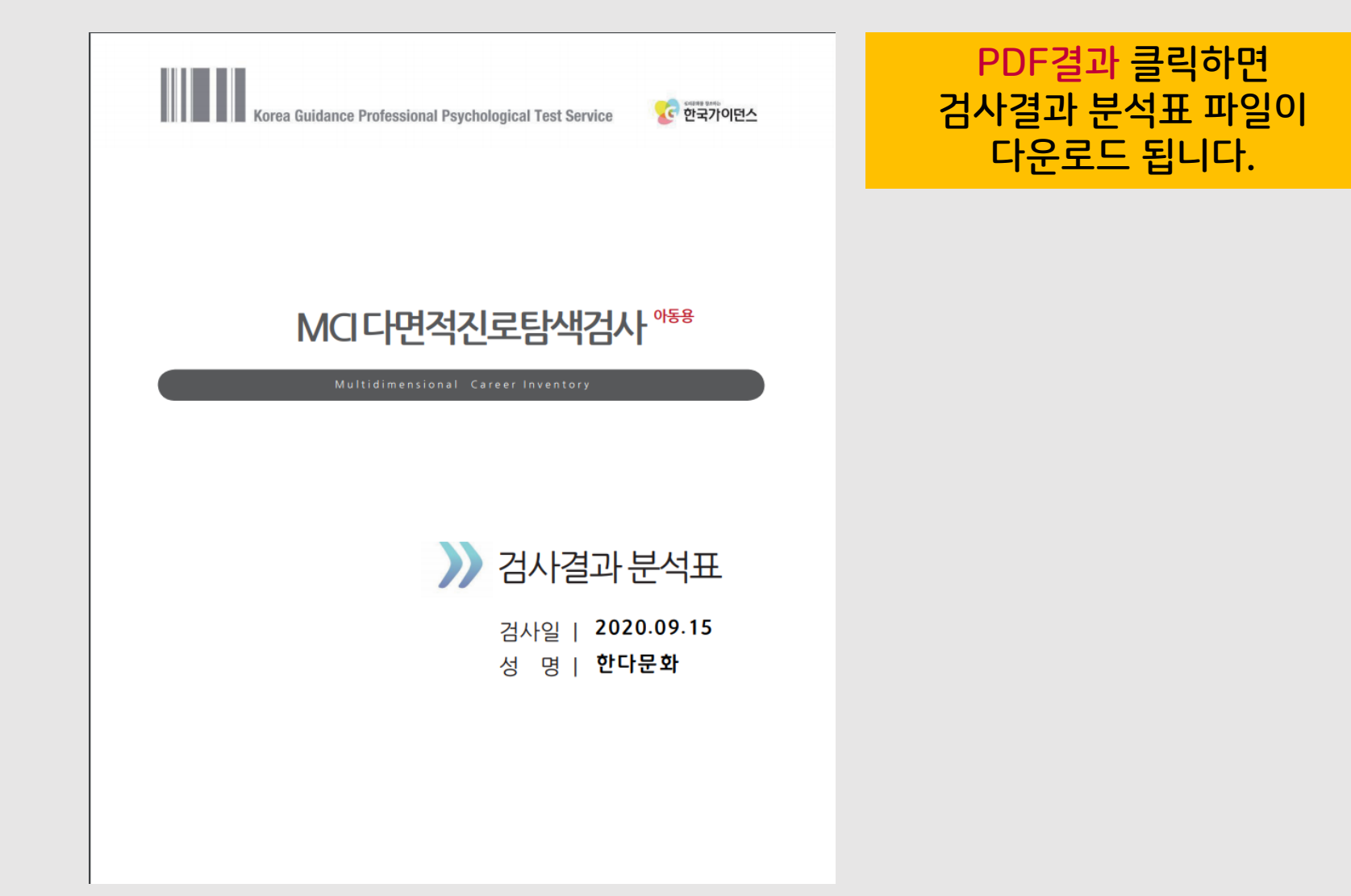